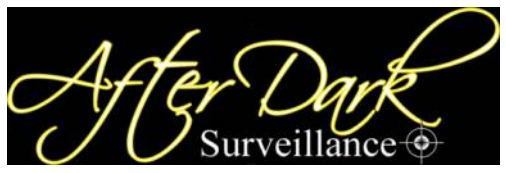

## www.afterdarksurveillance.com

# Ltl-5310 Series SMS remote control 720P video

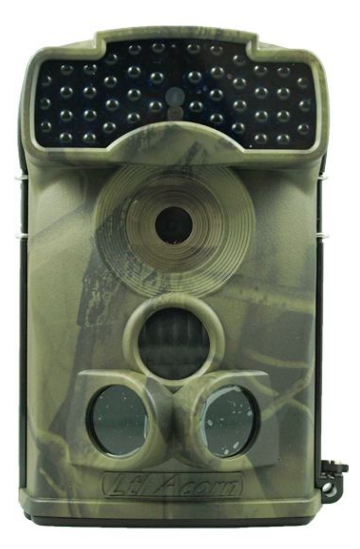

## USER'S MANUAL

## TABLE OF CONTENTS

| General Information                          | 1    |
|----------------------------------------------|------|
| 1.1 Features                                 | 1    |
| 1.2 Application                              | 4    |
| 1.3 Illustration                             | 4    |
| Quick Start                                  | 7    |
| 2.1 Insert SIM Card                          | 7    |
| 2.2 Load Batteries                           | 8    |
| 2.3 Insert SD Card                           | 9    |
| 2.4 Enter Test Mode                          | . 10 |
| 2.5 Enter Live Mode                          | . 12 |
| 2.6 Advantages of Prep Sensors               | .13  |
| Advanced Settings                            | . 15 |
| 3.1 Parameter Settings                       | .15  |
| 3.2 File Format                              | 22   |
| 3.3 Set up Camera on PC                      | . 22 |
| 3.4 Set up MMS Function on PC                | .25  |
| 3.5 SMS remote control                       | . 28 |
| 3.6 Camera Working with MMS                  | . 35 |
| 3.7 View Local MNOP Name and Signal Strength | on   |
| TFT display                                  | . 36 |
| Ltl-5310 Series Products                     | .40  |
| 4.1 Parts                                    | . 40 |
| 4.2 Models for Purchase                      | .40  |
| Important Information                        | .41  |
| 5.1 Prevent From Short-Circuits              | .41  |
| 5.2 Power Supply and Battery Box             | . 42 |

| 5.3 SD Card                                        |    |
|----------------------------------------------------|----|
| 5.4 Auto Adjustment on Video Length                |    |
| 5.5 850nm and 940nm IR LED                         |    |
| 5.6 Mount on Tripod                                |    |
| 5.7 FAQs on MMS Function                           | 44 |
| Firmware Upgrades                                  | 46 |
| 6.1 Firmware Upgrades                              |    |
| Warranty Information                               | 48 |
| Appendix I Technical Specifications                | 49 |
| Appendix II Package Contents                       | 54 |
| Appendix III Instruction on Installing Battery Box | 55 |

## **GENERAL INFORMATION**

#### Introduction

This manual applies to model Ltl-5310A , Ltl-5310MC , Ltl-5310MG、Ltl-5310WA、Ltl-5310WMC、Ltl-5310WMG The Ltl Acorn 5310 Series (Model Ltl-5310A/MC and Ltl-5310MM) is the third generation of our Ltl acorn scouting Bundled with the MMS-module (Multimedia camera Messaging Service) battery box (Part # LTL-MM)standard scouting camera (Part # Ltl-5310A) can be upgraded to work as a remote cellular camera. With its highly sensitive Passive Infra-Red (PIR) sensor the camera detects the sudden change of ambient temperature caused by moving game in a region of interest (ROI), triggers to take pictures/videos, and sends the images via GSM network to the user's cell phone or email account. With newly added SMS remote control feature you can change the related menu of the camera by sending SMS order to the camera in the specific form of the SMS content.

### 1.1 Features:

- Programmable 5 or12-Megapixel high-quality resolution.
- With SMS RCP (remote control program) parameters of camera can be changed by SMS sending. If in request, the camera can take picture and send back simultaneously.

- No-glow Infrared 940nm LEDs flash range as far as 65 feet, luminance as bright as 850nm.
- In "Cam + Video" mode, camera takes both pictures and video at every trigger event
- Ultra low standby power consumption. Extremely long in-field life (in standby mode, up to 6 months with 8 x AA batteries)
- Unique side Prep Sensor design provides wider sensing angle and enhances camera's response speed
- Perform in the most extreme temperatures from -22°F to 158°F
- Compact size (5 <sup>1</sup>/<sub>2</sub> x 3 <sup>1</sup>/<sub>2</sub> x 2 <sup>1</sup>/<sub>2</sub> inches). Well designed to deploy covertly
- Impressively quick trigger time (0.6 second)
- In Time Lapse setting, the camera automatically and constantly takes pictures/videos at specified interval. This is very useful when observing plants flowering, birds building nest, or when monitoring unattended properties such as parking lots
- With Timer setting on, the camera can be programmed to only work in specified period every day. This feature can work together with Time Lapse feature
- Backpack-looking tree grabber makes mounting and aiming a snap
- Serial Number setting enables you to code locations in the photos. This helps multi-camera users identify

the location when reviewing the photos

- Built-in 2 <sup>1</sup>/<sub>4</sub>" TFT color display to review images and videos
- Date, time, temperature and moon phase can be stamped in the pictures
- Lockable and password protected
- MMS image sizes: 640 x 480
- Users can configure the Camera and MMS function either by running the enclosed CD on the computer, or directly on the built-in TFT display.
- Separation of the Camera and the MMS module provides users flexibility: starting with the value model as a standard scouting camera, and upgrading to the premium model with MMS function.
- If local area mobile signal is bad, Could not send MMS, Also can choose to send a text message(SMS). Message content is taking pictures time and Camera serial number.
- Our Advanced Remote Cellular Technology transmits images to your cell phone and email account constantly at lower battery consumption and shorter transmission time, compared to products of its kind on the market.
- Automatically send text alert when battery power level goes low
- Check cellular signal information on the built-in TFT display in the field

- All MMS pictures saved in SD card as well as the original ones
- Internal antenna design makes the camera portable while still emitting strong signal
- Operates globally via GSM/GPRS network. Supports four bands: 850 / 900 / 1800 / 1900MHz.

## **1.2** Application

- Trail camera for hunting
- Animal or event observation
- Motion-triggered security camera, for home, office and community
- All other indoor/outdoor surveillance where invasion evidence needed

## 1.3 Illustration

- Figure 1.1 shows the front view of the camera (Part # Ltl-5310M)
- Figure 1.2 shows the bottom view of the camera (Part # Ltl-5310M)
- Figure 1.3 shows the back view of the camera (Part # Ltl-5310M) and front view of the battery box (Part # LTL-BM1 or LTL-MM1)

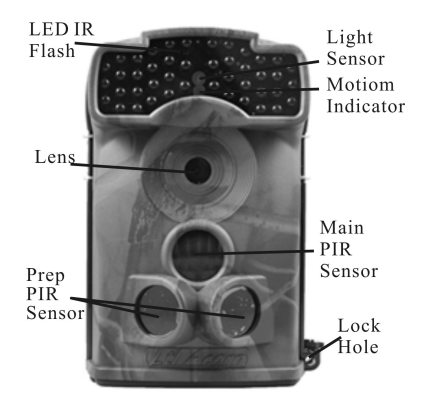

Figure 1.1: Front View of Ltl-5310M

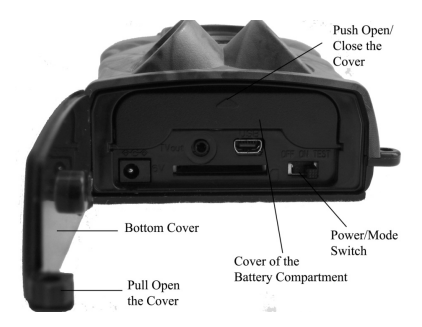

Figure 1.2: Bottom View of Ltl-5310M

The camera provides the following connections for external devices: USB 2.0 port, SD card slot, TV out jack, and external DC power in jack. The 3-way Power/Mode Switch is used to select the main operation modes: **OFF**, **ON** and **TEST**.

To power up the camera, install four **NEW** high-performance alkaline or lithium AA batteries in the camera. FOR BETTER PERFORMANCE, WE RECOMMEND USING **ENERGIZER LITHIUM AA BATTERIES.** To achieve longer in-field life, always install the additional battery box which contains four more AA batteries. (Please reference Appendix III: Instruction on Installing Battery Box)

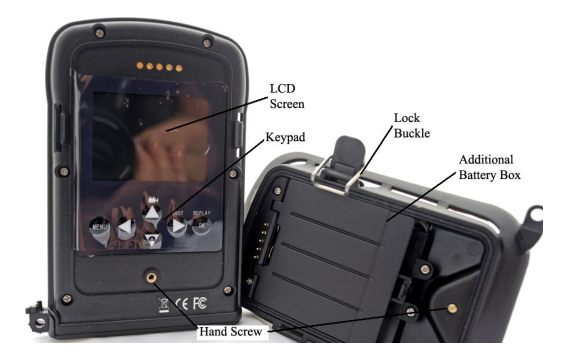

Figure 1.3: Back View of Ltl-5310M and Front View of Battery Box

CAUTION: If you are not using the camera for an extended period of time, it is highly recommended that you remove the batteries from the camera to avoid possible acid leak that may damage the camera which would void the warranty.

## QUICK START

#### 2.1 Insert SIM Card (Only for Model Ltl-5310MM)

You need to purchase the SIM card from your local Mobile Phone Network Operators (MPNO), making sure they provide Multimedia Messaging Service (MMS). Ask them for the relevant information to configure the MMS settings on your camera. (Please reference 3.4 Set up MMS Function on PC in the Advanced Operation section.)

Open the battery compartment cover, slide the SIM card in the slot and lock it.

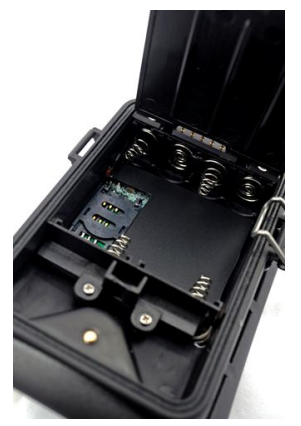

Figure 2-1 MMS-module Battery Box

### **2.2 Load Batteries**

To install batteries on the camera (Part # Ltl-5310M), please follow the instructions below.

- Open the bottom cover by pulling down the lock hole.
- Push the cover of the battery compartment and release. It will pop out.
- Install 4 AA batteries. Make sure the polarity matches the sign on the cover.
- Replace the cover.

To install the additional battery box (Part # LTL-BM1 or LTL-MM1), please reference Appendix III: Instructions on Installing Battery Box)

Alternatively the camera can run on an external 6V~12V DC power source (optional). When both external power and batteries are connected, the camera will be powered by the external one preferentially. Bundled with our external solar power supply (purchased separately), the camera can work in the field over one year without changing batteries.

When battery level gets low, the Motion Indicator in the LED array will flash blue. On Model Ltl-5310MM, a "Battery Low" text alert will be sent automatically to the user's cell phone or email account.

### 2.3 Insert SD Card

The camera does not come with internal memory. So it will not work without a SD (Secure Digital) memory card or SDHC (High Capacity) card. Before inserting the SD card into the card slot, please make sure the write-protect switch on the side of the SD card is "off" (NOT in the "Lock" position). The supported memory capacity is up to 16GB. If you use a card capable of above 16GB, make sure you test it before putting the camera in use.

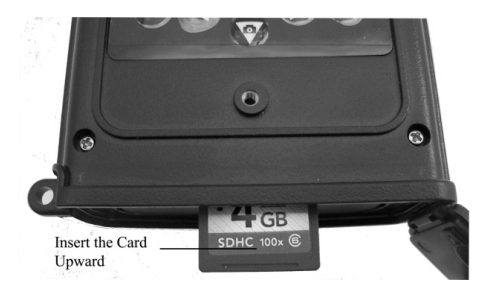

Figure 2-2

CAUTION: ALWAYS SWITCH THE CAMERA TO OFF MODE BEFORE YOU INSTALL OR REMOVE THE BATTERIES OR THE SD CARD.

## 2.4 Enter Test Mode

Switch to the **TEST** position to enter the Test mode. In this mode you can take pictures or video clips like a regular digital camera, or enter the Menu to set up parameters. On the keypad there are four "shortcut" functional keys (see Figure 2-3) working as below:

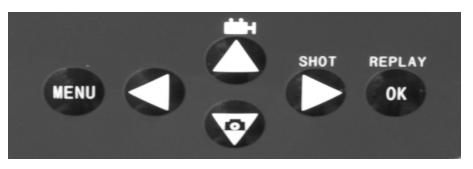

Figure 2-3

- Press the key to set the camera to shoot video clips.
- Press the **V i** key to set the camera to take still pictures.
- Press the SHOT key to manually trigger the shutter. A photo or video (depending on the camera setting) will be taken and saved to the SD card. If the display shows "CARD PROTECTED" when you press the SHOT key, switch the power OFF, remove the SD card and slide its write-protect switch to off.
- Press the OK REPLAY key to review/playback photos/videos on the LCD screen, or a connected TV monitor. Use ▲ and ▼ key to navigate.

There is another key, **MENU**, on the keypad that allows you to program the camera to work the way you want. Please make reference to 3.1 Parameter Settings in the Advanced Operation section.

Under the test mode, one useful function you would like is testing

the work area of the PIR (Passive Infrared) sensor, specifically the sensing angle and distance. To perform the test:

- First strap the camera on a tree aiming the region of interest (ROI).
- Walk slowly from one side of the ROI to the other parallel to the camera. Try different distances and angles from the camera.
- If the Motion Indicator flashes blue, it indicates the position from where you are detected by one of the side Prep PIR sensors. If the Motion Indicator flashes red, it indicates the position from where you are captured by the main PIR sensor.

By doing this test, you can find the best placement when mounting and aiming the Ltl Acorn camera. In general, you are recommended to place the camera 3 to 6 feet (1 to 2 meters) above the ground.

To avoid potential false triggers due to temperature and motion disturbances, please do not aim the camera at a heat source (i.e. the sun) or nearby tree branches and limbs. The ideal direction to aim at is North or South. Also, remove any limbs close to the front of the camera.

### 2.5 Enter Live Mode

Switch to the ON position to enter the live mode. The Motion

Indicator will flash red for about 10 seconds and the camera starts working by itself without any manual handling. It will at once shoot pictures or record videos when game or other objects enter the PIR area of the main sensor directly. If the game enters the PIR area of the prep sensors from the side, the prep sensors detect the movement and activate the camera. While the game keeps moving into the PIR area of the main sensor, the camera takes photos/videos immediately. If the game roams away after entering the PIR area of the prep sensors, the camera will power off and enter standby mode.

#### 2.6 Advantages of Prep Sensors

In general, to save battery power, an Infer-Red camera is in "sleep" mode, with only the PIR sensor working. When game is detected by the PIR sensor, the camera is powered on and starts shooting pictures. The time period from being activated to starting firing is called trigger time. The trigger time varies among different scouting camera brands in the market, generally from 1 to 5 plus seconds. Our Ltl Acorn scouting camera has an impressive 0.6 second trigger time. However, when game passes across very quickly, the picture may only capture the rear part of the body, and possibly nothing at all.

With the unique side prep PIR sensors design, our Ltl Acorn solves this issue. The combination of the two side prep sensors and the main sensor comes up with a 100 to  $120^{\circ}$  angle of

induction, a very wide scope far outweighing the 50  $^{\circ}$  angle of the camera lens. When game first crosses the PIR area of the prep sensor, the camera is activated and ready to shoot after 1 second. If the game continually enters into the PIR area of the main sensor, the camera takes pictures immediately, therefore catching the whole body of the game. This split-second process could be as short as 0.2 second.

In the case the game browses only in the PIR area of the prep sensors, to avoid the camera being powered on constantly, the system is designed to work in the following way: If the game does not enter the PIR area of the main sensor and therefore not trigger the main sensor, the camera will power off after 3 seconds. If the trigger events consecutively happened twice only in the PIR area of the prep sensors, the camera will not be activated by the side prep sensors, but only by the main sensor. So later on when the game enters the PIR area of the main sensor eventually, since it is not in fast movement, the picture will by all means capture the whole body of the game based on our standard 0.6 second response time.

# ADVANCED SETTINGS

The Ltl Acorn trail camera comes with preset manufacturer settings. You can change the settings to meet your requirements. Please make sure the camera is in the test mode.

### **3.1 Parameter Settings**

Press "MENU" key to enter/exit the menu. Press  $\blacktriangle$ .  $\checkmark$  to move the marker,  $\blacktriangleleft$ ,  $\triangleright$  to change the setting, and **OK** to confirm the change. Always remember to press **OK** to save

the change. Otherwise you will lose your new setting.

| Parameter | Settings  | Description                     |
|-----------|-----------|---------------------------------|
|           | (Bold =   |                                 |
|           | default)  |                                 |
| Mode      | Camera,   | Select whether still photos or  |
|           | Video,    | video clips are taken. In       |
|           | Cam+Video | Camera+Video mode,              |
|           |           | camera first takes photos and   |
|           |           | then shoots videos              |
|           |           | immediately.                    |
| Format    | Enter     | All files will be deleted after |
|           |           | formatting the SD card.         |
|           |           | Highly recommend you            |

|                |                  | format the SD card if it has      |
|----------------|------------------|-----------------------------------|
|                |                  | been used previously on other     |
|                |                  | devices. Caution: make sure       |
|                |                  | wanted files on the SD card       |
|                |                  | have been backed up first!        |
| Photo Size     | 5MP, 12MP,       | Select desired resolution for     |
| (affects still | 1.3MP            | still photos from 1.3 to 12       |
| photos only)   |                  | megapixels. Higher resolution     |
|                |                  | produces better quality           |
|                |                  | photos, but creates larger files  |
|                |                  | that take more of the SD card     |
|                |                  | capacity. Besides, larger files   |
|                |                  | require longer time to write to   |
|                |                  | the SD card, which will           |
|                |                  | slightly slow the shutter         |
|                |                  | speed. 5MP is recommended.        |
| Video Size     | 1280x720         | Select video resolution (pixels   |
| (affects video | 640×480          | per frame). Higher resolution     |
| clips only)    | $320 \times 240$ | produces better quality           |
|                |                  | videos, but creates larger files  |
|                |                  | that take more of the SD card     |
|                |                  | capacity. $640 \times 480$ is VGA |
|                |                  | mode in standard 4:3 format.      |
| Set Clock      | Enter            | Press Enter to set up date and    |
|                |                  | time. Internal capacitor will     |
|                |                  | retain the clock time for up to   |
|                |                  | 7 minutes when changing           |

|                |                      | batteries.                     |
|----------------|----------------------|--------------------------------|
| Picture No.    | <b>01 Photo</b> , 02 | Select the number of photos    |
| (affects still | Photos, 03           | taken in sequence per burst in |
| photos only)   | Photos               | Camera mode. Please also       |
|                |                      | <i>refer to the</i> Interval   |
|                |                      | parameter.                     |
| Video Length   | Avi 10 s,            | Videos are in AVI format that  |
| (affects video | optional from        | can be played back on most     |
| clips only)    | 1s to 60s            | media players.                 |
| Interval       | 1 Min,               | Select the length of time that |
|                | optional from        | the camera will wait from      |
|                | 1S to 60M            | when the last picture was      |
|                |                      | taken and written in the SD    |
|                |                      | card, until it responds to any |
|                |                      | new triggers from the PIR      |
|                |                      | sensor. During the selected    |
|                |                      | interval, the camera will not  |
|                |                      | take pictures/videos. This     |
|                |                      | prevents the SD card from      |
|                |                      | filling up with too many       |
|                |                      | redundant images.              |
| Sense Level    | High,                | Select the sensitivity of the  |
|                | Normal, Low,         | PIR sensor. The High setting   |
|                | Off                  | suits indoors and              |
|                |                      | environments with little       |
|                |                      | interference, while the        |
|                |                      | Normal/Low suits outdoors      |

|                |         | and environments with more<br>interference, Off which turns<br>the function off. Temperature<br>also affects the sensitivity.<br>The High setting is suitable<br>when the ambient temperature<br>is warm, and the Low setting<br>is helpful in cold weather.                                                                                                    |
|----------------|---------|----------------------------------------------------------------------------------------------------|
| Time Stamp     | On, Off | Select <b>On</b> if you want the date                                                                                                    |
| (affects still |         | & time imprinted in every                                                                                                    |
| photos only)   | 06.0    | photo.                                                                                                    |
| Timer 1        | Off, On | Select <b>On</b> if you only want<br>the camera to work within a<br>specified time period every<br>day. For instance, if the<br>starting time is set at 18:35<br>and the ending time at 8:25,<br>the camera will function from<br>18:35 the current day to 8:25<br>the next day. Outside the time<br>period the camera will not be<br>triggered or take<br>photos/videos. This feature<br>can be used together with<br><b>Time Lapse</b> feature. |
| Timer 2        | Off, On | Select <b>On</b> if you only want                                                                                                    |
|                |         | the camera to work within a                                                                                                    |

|                     |         | specified time period every         |
|---------------------|---------|-------------------------------------|
|                     |         | day. For instance, if the           |
|                     |         | starting time is set at 18:35       |
|                     |         | and the ending time at 8:25,        |
|                     |         | the camera will function from       |
|                     |         | 18:35 the current day to 8:25       |
|                     |         | the next day. Outside the time      |
|                     |         | period the camera will not be       |
|                     |         | triggered or take                   |
|                     |         | photos/videos. This feature         |
|                     |         | can be used together with           |
|                     |         | Time Lapse feature.                 |
| <b>Password Set</b> | Off, On | Set up a password to protect        |
|                     |         | your camera from                    |
|                     |         | unauthorized users.                 |
| Serial No.          | Off, On | Select <b>On</b> to assign a serial |
|                     |         | number to each camera you           |
|                     |         | have. You can use the               |
|                     |         | combination of 4 digits and/or      |
|                     |         | alphabets to record the             |
|                     |         | location in the photos (e.g.        |
|                     |         | YSP1 for Yellow Stone Park).        |
|                     |         | This helps multi-camera users       |
|                     |         | identify the location when          |
|                     |         | reviewing the photos.               |
| Time Lapse          | Off, On | If set <b>On</b> , the camera will  |
|                     |         | automatically take                  |

|                  |         | photos/videos at the set               |
|------------------|---------|----------------------------------------|
|                  |         | interval (Note: in this mode,          |
|                  |         | the PIR sensor is disabled).           |
|                  |         | This is helpful when                   |
|                  |         | observing cold-blooded                 |
|                  |         | animals like snakes, or the            |
|                  |         | process of flowering, etc. This        |
|                  |         | feature can work together              |
|                  |         | with Timer feature.                    |
| Side PIR         | On, Off | The default setting is <b>On</b> . The |
|                  |         | two side prep PIR sensors              |
|                  |         | provide wider sensing angle            |
|                  |         | and enhance response time.             |
|                  |         | (Reference 2.5 Advantages of           |
|                  |         | Prep Sensors.) However, in             |
|                  |         | some situations you have               |
|                  |         | difficulty removing the                |
|                  |         | interfering branches, or               |
|                  |         | avoiding the sunlight. If so,          |
|                  |         | you have the option to turn off        |
|                  |         | the side sensors.                      |
| <b>MMS</b> Phone | Enter   | Press Enter to input the               |
| No.              |         | phone number you want to               |
|                  |         | send MMS to. To input more             |
|                  |         | phone numbers, or to set up            |
|                  |         | email accounts, reference 3.4          |
|                  |         | Set up MMS Function on                 |

|                   |              | PC.                           |
|-------------------|--------------|-------------------------------|
|                   |              | In the submenu, you can set   |
|                   |              | the daily number of pictures  |
|                   |              | sent via MMS. 0 stands for    |
|                   |              | Unlimited. 1-99/Day gives     |
|                   |              | you flexibility sending up to |
|                   |              | 99 pictures per day           |
| SMS remote        | 0, 1~24, Off | represents the SMS receipt    |
| control           |              | time, "0" indicates 10mins,   |
|                   |              | "1~24" indicates the interval |
|                   |              | time 1~24h to receive SMS,    |
|                   |              | "off" which turns the SMS     |
|                   |              | remote control function off.  |
| <b>MMS Status</b> | Off, VGA,    | The default setting is Off,   |
|                   | SMS          | which turns the MMS           |
|                   |              | function off. To turn it on,  |
|                   |              | choose either VGA or SMS.     |
|                   |              | VGA is to send 640x480        |
|                   |              | pictures, where SMS text      |
|                   |              | messages (date & time)        |
| Default Set       |              | Press OK Enter to return all  |
|                   |              | your camera settings back to  |
|                   |              | the manufacturer default.     |
|                   |              | However, all the MMS          |
|                   |              | function settings will remain |
|                   |              | except for MMS Phone No.      |
|                   |              | and MMS Status.               |

### 3.2 File Format

The SD card stores all original pictures and videos in the folder \DCIM\100IMAGE, and all MMS pictures in the folder \DCIM\MMS\100IMAGE with the same filename. Pictures are saved with filenames like IMAG0001.JPG and videos like IMAG0001.AVI.

In the **OFF** mode, you can use the provided USB cable to download the files to a computer. Or you can put the SD card to a SD card reader, plug in a computer, and browse the files on the computer without downloading.

The AVI video files can be played back on most popular media players, such as Windows Media Player, QuickTime, etc.

## 3.3 Set up Camera on PC

You can set up your camera and/or MMS function on your home PC. Run the Setup.exe file on the enclosed CD. You can also visit the national distributor's website to download the program, or download from http://www.sendspace.com/folder/7zd6ic

The following window prompts:

| Select Language English Camera Model 11531046 |             |         |     |       |              |
|-----------------------------------------------|-------------|---------|-----|-------|--------------|
| Camera Setup MMS Setup Smip Setup             |             | English | •   |       | LII 5310MG 💌 |
|                                               | Camera Setu | ip.     | MMS | Setup | Smtp Setup   |

Click on Camera Setup, and you will see the following interface:

| Ltl Acore 531 | 0                      |              |                   |
|---------------|------------------------|--------------|-------------------|
| Mode          | Camera 💌               | Image Size   | 12MP 💌            |
| Video Size    | 1280×720 💌             | Picture No.  | 01 Photo 💌        |
| Time Stamp    | On 💌                   | Sense Level  | Normal 💌          |
| Side PIR      | On 💌                   | Video Length | 10 Sec            |
| Interval      | Min 🔹 1                | Date Format  | YYMMDD 🔹          |
|               | 2013/10/08 14:         | 37:43        | Get Time          |
|               | Start: Hour<br>Off 🔹 0 | Min Stop: H  |                   |
|               | Start: Hour<br>Off 🔹 0 | Min Stop: H  | lour Min<br>0 : 0 |
|               | Off 🔹 💌                |              |                   |
|               | Off 💽                  | our Min Sec  |                   |
| Select        | C:/                    |              |                   |
|               |                        |              |                   |

Set up the camera based on your need. Click on GetTime to retrieve the computer time. Click on Select to choose the directory to save your settings, usually under the root directory of the SD card (You need to insert the SD card in the SD card reader and plug it in your computer.) Then, click on Generate A file named menu.dat will be created and saved in the directory you just selected. If you selected a directory other than the SD card, you need to move the menu.dat file to the root directory of the SD card before inserting the card in the camera later on.

If you like, you can use the manufacturer default settings by clicking on Default.

At this point, if your camera is Model Ltl-5310MM, or you've just upgraded your standard scouting camera, Model Ltl-5310MC, to Model Ltl-5310MM by purchasing the MMS-module battery box (Part # LTL-MM1), skip the following step and go directly to **3.4 Set up MMS Function on PC.** If your camera is Model Ltl-5310MC, the standard scouting camera, you're done with the camera setting. Click on Exit to exit the interface.

Retrieve the SD card from the computer and insert it in the camera. Switch to the **TEST** position to enter the TEST mode. A message will show up on the TFT display, indicating the

Camera has been successfully set up. You are set with the camera.

ATTENTION: THE PASSWORD CAN ONLY BE SET UP ON THE CAMERA, NOT ON THE PC.

#### 3.4 Set up MMS Function on PC

After you click on **Exit** on the Camera Setup interface, the following window prompts again:

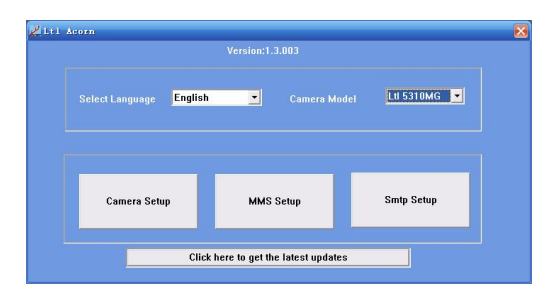

Click on MMS Setup, and you will see the following interface:

| MMS Mode       | Auto  | •   | MMS Status      | VGA 💌          |
|----------------|-------|-----|-----------------|----------------|
| Picture No./ d | lay   | 0   | Note: 0 = Unlir | nited          |
|                | China | •   | Operator        | China Mobile 💌 |
| MS Remote Co   |       | Off | н               |                |
|                |       |     |                 |                |
| APN -          |       |     |                 |                |
|                |       |     |                 |                |
|                |       |     |                 |                |
|                |       |     |                 | Domestic 💌     |
|                |       |     |                 |                |
|                |       |     |                 |                |
|                |       |     |                 |                |
|                |       |     |                 |                |
|                |       |     |                 |                |
| Select         | C:\   |     |                 |                |

First, you need to choose how you like to set up the MMS

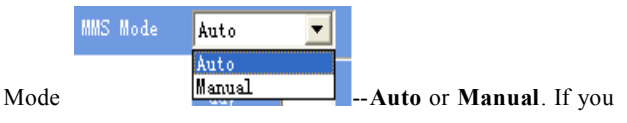

choose Auto, then you need to choose the country

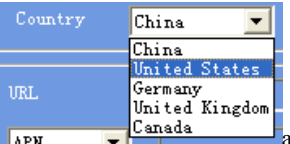

APN Clanada and the Mobile Phone Network Operator (MPNO). After doing that, the below section will populate with parameters pertaining to the selected MPNO, such as URL, APN, Gateway and Port. Then you can input the phone number and email address you'd like the MMS pictures to be sent to. You can enter up to three different phone numbers or email address.

If you choose **Manual** to manually input all the parameters, you need to contact your Mobile Phone Network Operator (MPNO) to have them provide you all the required information.

Note: Because each local MPNO has their own settings for their MMS service, and those settings can change over time, we recommend you verify all the settings with your MPNO, even you choose **Auto** to let the system to configure the settings. We pre-store those settings for each major MPNO in the program on the enclosed CD. If you find out those settings have changed according to the information provided by your MPNO, or you have settings from your MPNO that is not on our Operators list, please notify us so we can update our program.

Click on Select to choose the directory to save the settings, usually under the root directory of the SD card (You need to insert the SD card in the SD card reader and plug it in your computer.) Then, click on Generate A file named menu.dat will be created and saved in the directory you just selected. If you selected a directory other than the SD card, you need to move the menu.dat file to the root directory of the SD card before inserting the SD card in the camera later on.

Click on **Exit** to exit the MMS Setup interface. Retrieve the SD card and insert it in the camera. Switch to the **TEST** position to enter the TEST mode. A message will show up on the TFT display, indicating the MMS function has been successfully set up. Congratulations! You camera (Model Ltl-5310MM) is all set to send color pictures to your cell phone and/or email account every time it is triggered.

#### 3.5 SMS remote control

DSP SMS receipt content definition

- All the SMS content starts with LTL(ltl), ends with AA(aa).
- All the order code which needs to be changed indicated by 2 figures

| Order<br>code | Function code                                                                                                    | example       | meaning                   |
|---------------|----------------------------------------------------------------------------------------------------|---------------|---------------------------|
| 01            | Mode: camera (0), video<br>(1), camera+ video (2)                                                                          | 01*1#         | Set to<br>video<br>mode   |
| 02            | Image size: 5MP (0), 12MP<br>(1), 1.3MP (2)                                                                                | 02*1#         | 12MP                      |
| 03            | Video size: VGA(0), QVGA<br>(1),720P                                                                                       | 03*1#         | QVGA                      |
| 04            | Picture No: 01 photo (0),<br>02 photo (1), 03 photo (2)                                                                    | 04*2#         | 3 photos                  |
| 05            | Video length: 1-60 indicates different value                                                                               | 05*59#        | 59s                       |
| 06            | Interval : beginning with S<br>(s) represents Second, with<br>M (m) represents minute<br>1-60 indicates different<br>value | 06*s30#       | Interval:3<br>Os          |
| 07            | Serial No: off (0), on (1),<br>take camera setting for<br>reference,<br>figure+ letter                                     | 07*1AbC<br>D# | Serial<br>number:<br>AbCD |
| 08            | PIR sense level: Low (0),<br>normal (1), High (2), off<br>(3)                                                              | 08*1#         | normal                    |
| 09            | Time Stamp. off (0), on (1)                                                                                                | 09*0#         | off                       |

| 10 | Side PIR: off (0), on (1)                                                                              | 10*1#                        | on                                                    |
|----|----------------------------------------------------------------------------------------------------|------------------------------|-------------------------------------------------------|
| 11 | MMS status: off (0), VGA (1), SMS (2)                                                                  | 11*2#                        | SMS                                                   |
| 12 | Phone No 2 or Email :<br>Maximum 48 types                                                              | 12*15197<br>611542#          | Phone<br>number<br>15197611<br>542                    |
| 13 | Phone No 3 or Email :<br>Maximum 48 types                                                              | 13*info@<br>ltlacorn.c<br>n# | Email<br>info@ltla<br>corn.cn                         |
| 14 | Email: Maximum 48 types                                                                                | 14*info@<br>ltlacorn.c<br>n# | Email<br>info@ltla<br>corn.cn                         |
| 15 | Maximum photo number<br>setting: 0 (no limit)                                                          | 15*0#                        | No limit                                              |
| 16 | Time lapse: off (0), on (1).<br>Time indicated with 2 bytes,<br>EX: 1h 33m 2s indication: 01<br>33 02. | 16*10133<br>02#              | 1h33m2s<br>shooting<br>a set of<br>specified<br>image |
| 17 | Time 1: off (0), on (1).<br>Time indicated with 2<br>figures, EX : 1h 33m<br>indication: 01 33.        | 17*10133<br>0200#            | 1h<br>33m~2h                                          |
| 18 | Timer 2: off (0), on (1).<br>Time indicated with 2                                                     | 18*10133<br>0200#            | 1h<br>33m~2h                                          |

|    | figures, EX : 1h 33m indication: 01 33.                                                                                                    |        |                  |
|----|----------------------------------------------------------------------------------------------------|--------|------------------|
| 19 | SMS receipt time: 0-24h, 0<br>indicates no limit, 25 off                                                                                                    | 19*25# | Off              |
| 60 | Shooting or not for this<br>time: off (0), on (1)<br>(After the receipt of the<br>order by camera module,<br>there will be a picture be<br>shot and sent back to your<br>phone/MMS or email/GPRS) | 60*1#  | Shoot and return |
|    | Order 12 and 13 are                                                                                                    |        |                  |

• All the order code ends with "\*", all the value ends with "#".

EX:

LTL01\*0#02\*2#06\*S30#07\*10A3Z#AA

Definition : camera mode , 1.3MP , interval:30s , serial No:  $0A3Z_{\,\circ}$ 

- For SMS remote control setting, different value with different extra power consumption, "0" the highest, "off" zero.
- Maximum 60 bytes for all the SMS content, for multiple parameters setting please send by more

times. Please do not send SMS continuously, send again only when you confirm the success of the last order by checking.

• SMS received by module, after the identification of the phone number the module will response immediately on parameter set format success or failure.

CAUTION: SMS parameter 0~24 is interval time on SMS text detection, with parameter of "00" camera will check automatically and frequently whether there is massage received, this situation may result in significant increase in power consumption, which probably leads to no PIR detection during this period, advice parameter of "1~24".

when use order code 12,13 to set phone number or email adress 12 code is priority for use which means if you set 13 only without 12 setup 13 order would be out of work.

• Set up SMS remote control on pc

|             | English  | •             |                | LII 5310MG 💌 |
|-------------|----------|---------------|----------------|--------------|
| Camera Setu | P        | MMS           | Setup          | Smtp Setup   |
|             | Click he | re to get the | latent undaten |              |

Select your language and the correct model from the drop-down list. Click on **Smtp Setup**, and you will see the following menu:

|                  | Auto      | •         |             |              |   |
|------------------|-----------|-----------|-------------|--------------|---|
| Picture No./ day | 0         | Note: 0   | = Unlimited |              |   |
|                  | China     | •         |             | China Mobile | ŀ |
| SMS Remote Co    | ntrol Off | •         |             |              |   |
| GPRS Setting-    |           |           |             |              |   |
|                  |           |           |             |              |   |
|                  |           |           |             |              |   |
|                  |           |           |             |              |   |
|                  |           |           |             |              |   |
|                  | smtp.qq.c | om        |             |              |   |
|                  | 25        |           |             |              |   |
|                  | 12345678  | 9@qq.com  |             |              |   |
|                  | ******    | **        |             |              |   |
| Recipients       |           |           |             |              |   |
|                  | 12345678  | 9@163.com | 1           |              |   |
|                  |           |           |             |              |   |
|                  | 15188866  | 8888      |             |              |   |
|                  |           |           |             |              |   |

In Auto mode, first select country and operator. In manual mode, you fill in **APN / Account / Password.** This parameter you can find from your mobile operator.

Write in your E-mail server / port / sender E-mail / Password and Recipients E-mail.

| SMS Remote Control                                                                                             | Off | •        |  |
|----------------------------------------------------------------------------------------------------|-----|----------|--|
| GPRS Setting                                                                                                   | 1   | <u>^</u> |  |
|                                                                                                    | 2   |          |  |
| APN                                                                                                    | 3   | =        |  |
| Account                                                                                                    | 4   |          |  |
|                                                                                                    | 6   |          |  |
| Password                                                                                                    | 7   |          |  |
| Sender                                                                                                    | 8   |          |  |
| Smto Server                                                                                                    | 9   |          |  |
| and a second second second second second second second second second second second second second second second | 11  |          |  |

SMS remote control, the value ranges from "0"to "off "which represents the SMS receipt time, "0" indicates 10mins, " $1\sim24$ " indicates the interval time  $1\sim24$ h to receive SMS, "off" indicates the close of the SMS remote control. Select the related value based on your own need.

Then press **Select** save parameter to SD card, generate and insert SD card into camera and power on the camera, done.

## 3.6 Camera Working with MMS

When you have the Model Ltl-5310MM, or you have upgraded your Model Ltl-5310MC by purchasing the MMS-module battery box (Part # LTL-MM1), not only will your camera work as a standard trail camera, but also send pictures to your cell phone and/or email account, when it meets the following requirements.

- The camera is ON and functions. The SD card has enough space. 8 AA batteries with enough power capacity. The camera is in Cam mode or Cam+Video mode, not Video mode.
- SIM card is installed. The MMS service is active (some MMS services need pre-paid balance in the account.) The SIM card is not password-protected.
- Only when the switch is in **OFF** position, you install the MMS-module battery box.
- The signal is strong in the field. The recipient's phone number is entered correct. You are suggested to take the receiving phone with you and do the send-and-receive test on site.
- MMS parameters are set correct.
- The Timer function is OFF. If you have the Timer ON, make sure you are in the specified time period when expecting incoming MMS pictures.

| • | MMS Send VGA           | •         | Make sure MMS       | Status    |
|---|------------------------|-----------|---------------------|-----------|
|   | is not set OFF or SM   | 1S.       |                     |           |
| • | Picture No. / day      | 0         | Note: 0 = Unlimited | The       |
|   | setting is "0", or the | daily li  | mit has not been    | reached.  |
|   | If the daily limit has | been re   | eached, you can re  | eset that |
|   | number on your con     | nputer of | r on the TFT disp   | lay.      |
|   | Then the daily limit   | starts to | count from One      |           |

• The camera is stationary while sending MMS pictures.

## 3.7 View Local MNPO name and Signal Strength on TFT Display

You can find your local Mobile Phone Network Operator's name and the signal strength on the TFT display on the camera, just like you can see the information on a regular cell phone.

Install the SIM card and 8 AA batteries. Make sure the camera is switched in OFF position. Attach the MMS-module battery box to the camera. Switch to the TEST position. If you like, you can connect the camera to a TV using provided TV AV IN cable. Wait for 1 minute and then you will be able to view the MPNO name and the signal strength on the TV. If you don't have an access to a TV, wait for 1 minute and detach the battery box. Then you can view the information on the TFT display.

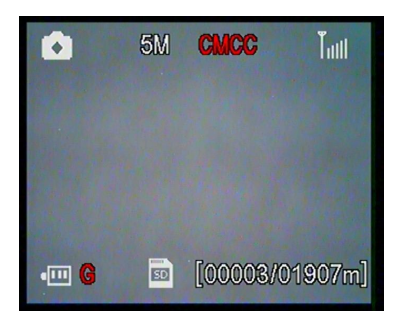

When appear Mobile operators trademark buzzer will be issued two sound "di, di".

There are three bars indicating the signal strength. To allow the MMS function to perform, at least one bar is required.

If a code, instead of the MPNO information, shows on the screen, it indicates something is wrong, missing, or going on. Specifically,

- SIM: No SIM card or installed incorrectly.
- CSQ: No signals.
- CREG: SIM card is password-protected, or deactivated due to zero balance in the account, or not able to register with the GSM system.

- CGREG: Not able to register with GPRS network.
- COPS: Searching for the MNPO of the SIM card. Once it is found, the operator's name and the signal strength will show on the screen.

If **No MM1** shows on the screen, it means the MMS-module is not found (installed). Meanwhile the buzzer will be issued shortness three sound "di di di".

Make sure the battery box has the MMS-module, not a standard one.

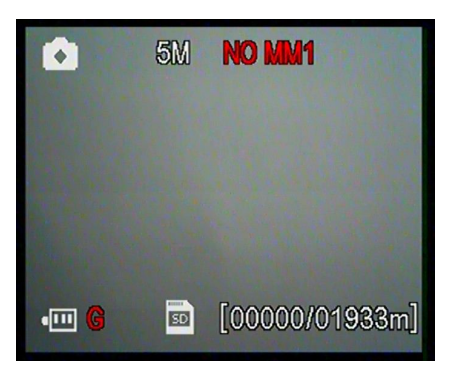

Attention: The camera **MUST** be set in **OFF** position when attaching the MMS-module battery box to it. Secure the battery box by locking up the buckle. Otherwise, the MMS function may not perform normally. When trying to view the operator's name and the signal strength, if you wait less than one minute before detaching the battery box, you will more than likely see one of the codes aforementioned. You need to switch the camera to OFF position, install the battery box securely, wait for one minute, and then try it again.

# LTL-5310M SERIES PRODUCTS

### 4.1 Ltl-5310M Series Consists of Three Parts:

- 1. Ltl-5310M Camera
- 2. LTL-BM1 Standard battery box (without MMS-module)
- 3. LTL-MM1 MMS-module battery box
- 4.2 Models for Purchase:
  - Ltl-5310MM = Ltl-5310M Camera + LTL-MM1 MMS-module battery box
  - Ltl-5310MG=Ltl-5310MM+GPRS
  - Ltl-5310MC = Ltl-5310M Camera + LTL-BM1 Battery box
  - LTL-MM1 ----- MMS-module battery box

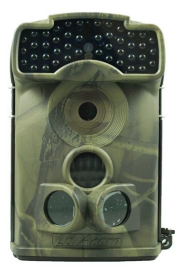

Ltl-5310M Camera

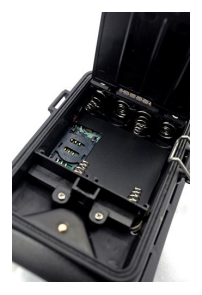

LTL-MM1 MMS-module battery box

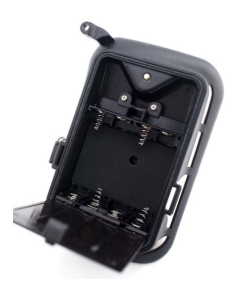

LTL-BM1 Standard battery box

## **IMPORTANT INFORMATION**

#### **5.1 Prevent From Short-Circuits**

There are five electric contacts above the TFT display on the camera and above the

battery compartment of the battery box, respectively.

NEVER contact these electric

contacts with any metallic materials. Otherwise it would cause a short circuit and

therefore irreversible damage to the camera.

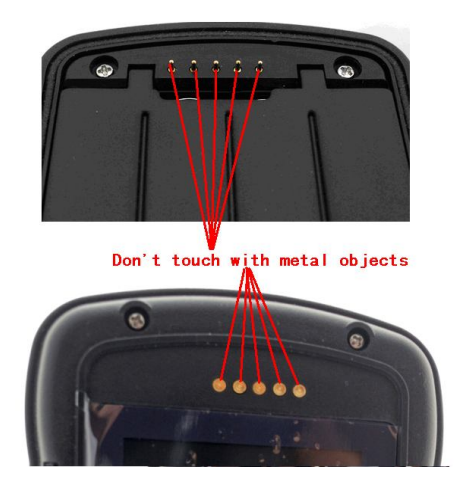

### 5.2 Power Supply and Battery Box

Ltl-5310M Series camera can work on up to 12 voltages. The 4 AA batteries in the camera, the 4 AA batteries in the battery box, and the external power supply form a three-path parallel circuit. Each path is isolated from others and does not charge nor discharge others. As a result, the camera can extend its life in the field by being powered by an external solar panel.

### 5.3 SD Card

There are plenty of different brand SD cards on the market. We tested on our camera as many brands as we can. However, we cannot guarantee every brand SD card will work compatibly with our camera. Please format the SD card on the camera before use. If it doesn't work, please try another brand SD card.

#### 5.4 Auto Adjustment on Video Length

To extend the battery life, you are strongly suggested to use 8 AA alkaline batteries when having the camera running in Video mode or Cam+Video mode. Compared to products of its kind on the market, our camera takes thirty percent more full-length video clips. Besides that, when battery power gets low, our camera automatically shortens the video length so as to take more clips of more game. As a result, the total number of video clips doubles, even triples that of products of its kind, which provides users with more useful information.

Note: Our camera performs at extreme cold environment as low as -30°C (-22°F), in which the battery power capacity deteriorates drastically. Therefore, the number of video clips decreases accordingly.

#### 5.5 850nm and 940nm IR LED

There are two selects of IR LED on the Ltl-5310M series camera, 850nm and 940nm. The former provides up to 65-foot flash range whereas the latter up to 30-foot flash range. The benefit of 940nm IR LED, however, is it emits very low-glow flash that is almost invisible from 5 feet away.

### 5.6 Mount on Tripod

The camera can be mounted on a 1/4" tripod. CAUTION: To avoid breakage, always turn the knob in position to secure the bottom cover.

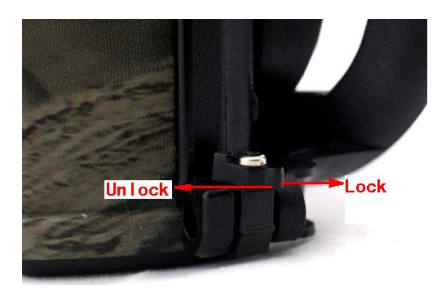

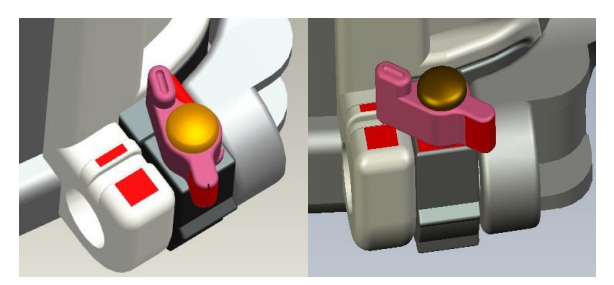

### 5.7 FAQs on MMS Function

• I set up a new receiving phone number. But the MMS pictures are still being sent to the old number. What should I do? Switch the camera OFF. Wait for at least two minutes. Then switch it ON. Or, switch the camera OFF. Take one battery out of the MMS-module battery box, and then reinstall it.

- Why did it take so long to receive the MMS pictures / why didn't I receive any MMS pictures? The signal was too weak. Or the batteries ran out.
- I programmed the camera to constantly take pictures. But some pictures were not sent to my phone. How?

The Ltl-5310M series camera is designed to constantly send MMS pictures to the recipient's phone. However, if the signal is too weak, it may not work stably.

- Why did I receive some pictures with partial image, and some with "red X"? The camera was in motion when sending pictures. Or the signal was unstable.
- *I was* pretty *sure the battery was quite low. But I didn't get any text alert. Why?*

The camera "assumes" you install new batteries when you start the camera. It tracks the usage of the batteries and texts you when the power is low. However, if you replace the present batteries with some "used" ones in a point before receiving a text alert, the camera will get "confused" and not send a text alert later on.

# FIRMWARE UPGRADES

## 6.1 Firmware Upgrades

The manufacturer reserves the right to upgrade the camera and the firmware. Follow the steps below to implement the upgrades:

- Install batteries and the SD card.
- Back up SD card contents. Format SD card on camera.
- Retrieve the SD card and plug it in your computer (SD card reader may needed). Copy and paste the FW5310A.bin file in the root directory of the SD card. (Inquire the national distributor if there is an upgrade available and where to download it.)
- Retrieve the SD card and lock it, insert SD card back in the camera. Switch camera to TEST position. Until screen reads" Update FW5310A.bin successfully" upgrading completed.
- Retrieve card, and unlock it afterwards.
- Re-format the SD card on the camera.

Attention: Ltl-5310A / Ltl-5310MC/Ltl-5310M firmware upgrade program not be compatible with each other. In other word, an upgrade for Model Ltl-5310M only applies to that model. If a camera is falsely upgraded by running a non-compatible program, it will quit working and needs to be sent back for repair. This issue is not covered under warranty.

program is not compatible with each other

# LIMITED WARRANTY

We take great pride in our products. We always stand behind our promises. We provide a leading warranty term and service. Buying a Ltl Acorn product, you are covered under the limited warranty.

We guarantee our products to be free of defects in materials and workmanship under normal use and service for a period after registered date of purchase. This warranty does not cover damages caused by consumers' misuse, abuse, or improper handling or installation, by user installed batteries, or by repairs attempted by someone other than our authorized technicians.

In the event of a defect under this warranty, we will, at our option, repair your camera or replace it with the same or comparable model free of charge, provided the product is returned postage paid. This warranty only extends to the original retail buyer from our authorized dealer. Purchase receipt or other proof of the date of the original purchase is required to receive warranty benefits. The warranty on any replacement product provided under the original warranty shall be for the remaining portion of the warranty period applicable to the original product.

This warranty extends solely to failures due to defects in

materials or workmanship under normal use. It does not cover normal wear of the product.

Please contact our tech support department to determine the nature of the problem before you return a Ltl Acorn product under this warranty for repair or exchange.

## **Appendix I:TECHNICAL SPECIFICATION**

| Item                  | Parameters                                                    | Ltl-<br>5310A | Ltl-<br>5310MC | Ltl-<br>5310MM | Series-<br>Wide<br>Angle<br>Iens |
|-----------------------|---------------------------------------------------------------|---------------|----------------|----------------|----------------------------------|
| Image<br>Sensor       | 5 Mega Pixels<br>Color CMOS                                   | Yes           | Yes            | Yes            | Yes                              |
| Max.<br>Pixel<br>Size | 2560x1920                                                     | Yes           | Yes            | Yes            | Yes                              |
| Lens                  | FOV=55°;<br>Auto IR-Cut                                       | Yes           | Yes            | Yes            | N/A                              |
| Lens                  | FOV=100°;<br>Auto IR-Cut                                      | N/A           | N/A            | N/A            | Yes                              |
| IR Flash              | 65 Feet/20<br>Meters                                          | Yes           | Yes            | Yes            | Yes                              |
| LCD<br>Screen         | 48x35.69mm(<br>2.36");<br>480(RGB)*23<br>4DOT; 16.7M<br>Color | Yes           | Yes            | Yes            | Yes                              |
| Operation<br>Keypad   | 6 Keys                                                        | Yes           | Yes            | Yes            | Yes                              |

| Memory                          | SD Card (8MB<br>~16GB)                                        | Yes | Yes | Yes | Yes |
|---------------------------------|---------------------------------------------------------------|-----|-----|-----|-----|
| Picture<br>Size                 | 5MP/12MP/1.<br>3MP =<br>2560X1920/4<br>000X3000/12<br>80X960; | Yes | Yes | Yes | Yes |
| Video<br>Size                   | 640x480<br>320x240<br>30fps;<br>1280x720<br>20fps             | Yes | Yes | Yes | Yes |
| PIR<br>Sensitivity              | High/Normal/<br>Low                                           | Yes | Yes | Yes | Yes |
| PIR<br>Sensing<br>Distance      | 65ft/20m<br>(Below<br>77°F/25°C at<br>the Normal<br>Level)    | Yes | Yes | Yes | Yes |
| Prep PIR<br>Sensing<br>Angle    | PIR<br>Sensitivity<br>High/Normal/<br>Low/Off                 | Yes | Yes | Yes | Yes |
| Main<br>PIR<br>Sensing<br>Angle | 35°                                                           | Yes | Yes | Yes | Yes |
| Operation<br>Mode               | Day/Night                                                     | Yes | Yes | Yes | Yes |
| Trigger<br>Time                 | 0.6 Second<br>(When using<br>the 2G SD<br>card)               | Yes | Yes | Yes | Yes |

| Trigger<br>Interval     | 0sec 60min;<br>Programmable                                           | Yes | Yes             | Yes | Yes                     |
|-------------------------|-----------------------------------------------------------------------|-----|-----------------|-----|-------------------------|
| Shooting<br>Numbers     | 1~3                                                                   | Yes | Yes             | Yes | Yes                     |
| Video<br>Length         | 1-60sec.;<br>Programmable                                             | Yes | Yes             | Yes | Yes                     |
| Camera<br>+ Video       | First take<br>Picture then<br>Video                                   | Yes | Yes             | Yes | Yes                     |
| Playback<br>Zoom In     | 1~16 Times                                                            | Yes | Yes             | Yes | Yes                     |
| Time<br>Stamp           | On/Off;<br>Include serial<br>No.,<br>temperature<br>and moon<br>phase | Yes | Yes             | Yes | Yes                     |
| Timer                   | On/Off; Time<br>Lapse<br>Programmable                                 | Yes | Yes             | Yes | Yes                     |
| Password                | 4-Digit<br>Numbers                                                    | Yes | Yes             | Yes | Yes                     |
| Device<br>Serial<br>No. | 4 digits and<br>26 alphabets<br>set by<br>yourself                    | Yes | Yes             | Yes | Yes                     |
| Periodic<br>Shot        | Time Laps 1<br>Second ~ 24<br>Hours                                   | Yes | Yes             | Yes | Yes                     |
| MMS<br>Picture<br>Size  | VGA; OFF<br>Programmable                                              | N/A | Upgrad<br>eable | Yes | Model<br>selecta<br>ble |
| MMS                     | 1~99/Day: Not                                                         | N/A | Upgrad          | Yes | Model                   |

| Numbers                           | limit:<br>Programmable                                                |     | eable           |     | selecta<br>ble          |
|-----------------------------------|-----------------------------------------------------------------------|-----|-----------------|-----|-------------------------|
| Mobile<br>number                  | 1~3                                                                   | N/A | Upgrad<br>eable | Yes | Model<br>selecta<br>ble |
| E-mail                            | 0 ~ 1<br>Programmable                                                 | N/A | Upgrad<br>eable | Yes | Model<br>selecta<br>ble |
| Low-Batt<br>ery SMS<br>Alert      | Send "Battery<br>Low"                                                 | N/A | Upgrad<br>eable | Yes | Model<br>selecta<br>ble |
| Power<br>Supply                   | 4xAA;<br>Expandable to<br>8xAA<br>(With<br>additional<br>battery box) | Yes | Yes             | Yes | Yes                     |
| External<br>DC<br>Power<br>Supply | Plug Size:<br>4.0x1.7<br>6 ~ 12V (1 ~<br>2A)                          | Yes | Yes             | Yes | Yes                     |
| Stand-by<br>Current               | 0.4mA                                                                 | Yes | Yes             | Yes | Yes                     |
| Stand-by<br>Time                  | $3 \sim 6$ Months<br>( 4xAA $\sim$<br>8xAA)                           | Yes | Yes             | Yes | Yes                     |
| Auto<br>Power<br>Off              | Auto power<br>off in 2<br>minutes while<br>no keypad<br>controlling   | Yes | Yes             | Yes | Yes                     |
| Power<br>Consump                  | 150mA<br>(+650mA                                                      | Yes | Yes             | Yes | Yes                     |

| tion                         | when IR LED<br>lights up)          |     |     |     |     |
|------------------------------|------------------------------------|-----|-----|-----|-----|
| Low<br>Battery<br>Alarm      | 4.2~4.3V                           | Yes | Yes | Yes | Yes |
| Interface                    | TVout(NTSC);USB;SDCardGVDCExternal | Yes | Yes | Yes | Yes |
| Mounting                     | Strap; Tripod<br>Nail              | Yes | Yes | Yes | Yes |
| Waterpro<br>of               | IP54                               | Yes | Yes | Yes | Yes |
| Operation<br>Tempera<br>ture | -22~+158°F/-<br>30 ~+70°C          | Yes | Yes | Yes | Yes |
| Operation<br>Humidity        | 5% ~ 95%                           | Yes | Yes | Yes | Yes |
| Certificate                  | FCC & CE & ROHS                    | Yes | Yes | Yes | Yes |

# **Appendix II: PACKAGE CONTENTS**

| Part Name                          | Quantity<br>(Ltl-5310MC) | Quantity<br>(Ltl-5310MM) | LTL-MM1<br>MMS-module<br>battery box |
|------------------------------------|--------------------------|--------------------------|--------------------------------------|
| Digital<br>Camera                  | 1                        | 1                        | 0                                    |
| Additional<br>Battery Box          | 1 (Standard)             | 1 (With MMS<br>module)   | 1 (With MMS<br>module)               |
| TV AV IN<br>Cable                  | 1                        | 1                        | 0                                    |
| USB Cable                          | 1                        | 1                        | 0                                    |
| Strap                              | 1                        | 1                        | 0                                    |
| External DC<br>Cable<br>(optional) | 1                        | 1                        | 0                                    |
| Installation<br>CD                 | 1                        | 1                        | 1                                    |
| Warranty<br>Card                   | 1                        | 1                        | 1                                    |

# Appendix III: INSTRUCTION ON INSTALLING BATTERY BOX

Insert Here

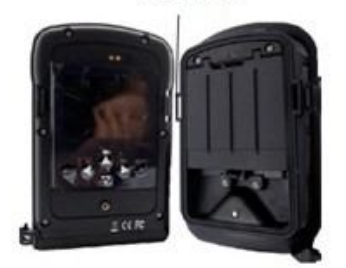

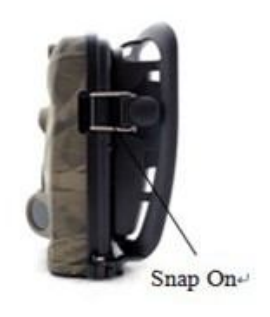

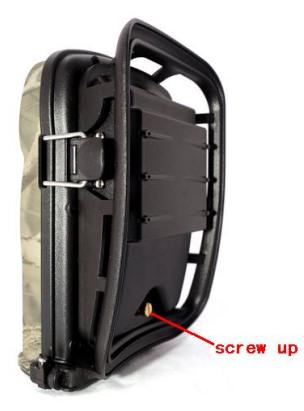

- 55 -

www.afterdarksurveillance.com